## Paying Chronicle Dues on the Website

1. Go to <u>www.owbn.net</u> and click on "Staff Login".

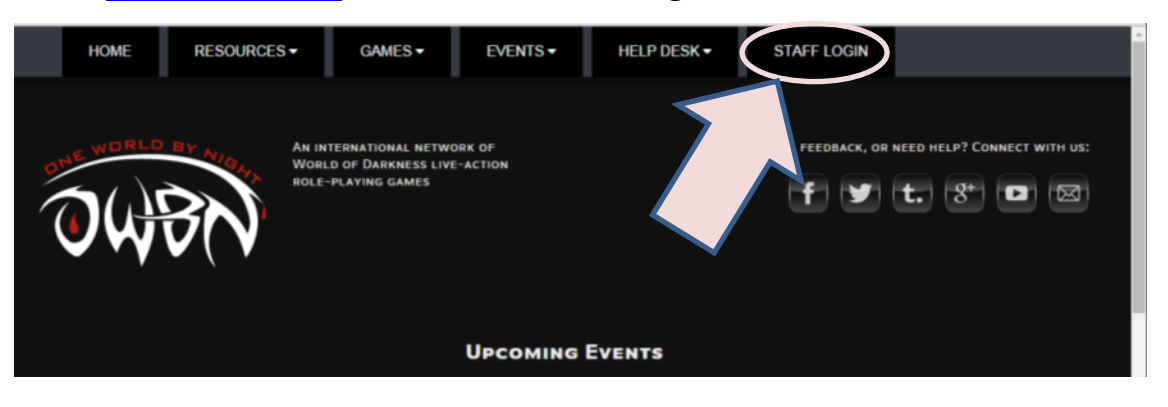

 Type in your username and password, and then click on the "log in" button. Note: If you have forgotten your password or your username, click on the "request new password" button. A password reset link will be sent to your email address.

| н                                                                        | OME RE                 | SOURCES -                      | GAMES -                                              | EVENTS -              | HELP DESK -               | STAFF LOGIN          |                             |
|--------------------------------------------------------------------------|------------------------|--------------------------------|------------------------------------------------------|-----------------------|---------------------------|----------------------|-----------------------------|
| Ю                                                                        |                        | An intra<br>Working<br>Role-P  | EBNATIONAL NETWO<br>OF DAIRNESS LIVE<br>LAVING GAMES | DBK OF                | Que                       | STIONS, FEEDBACK, OF | NEED HELP? CONNECT WITH US: |
| Username<br>FFakersor<br>Enter your I<br>Password<br>Enter the<br>Log in | Dree World By Night us | semane.<br>Inies your usemane. |                                                      | 2                     |                           |                      |                             |
|                                                                          |                        | THE W                          | OWLD OF DARWNESS IS                                  | A TRADEMARK OF CCP HE | ALL RIGHTS RESERVED. © 20 | IT BY CCP HE.        |                             |

3. On the top right side of the screen, click on "Admin Links", and click on your chronicle name. This will take you to the Chronicle Dashboard.

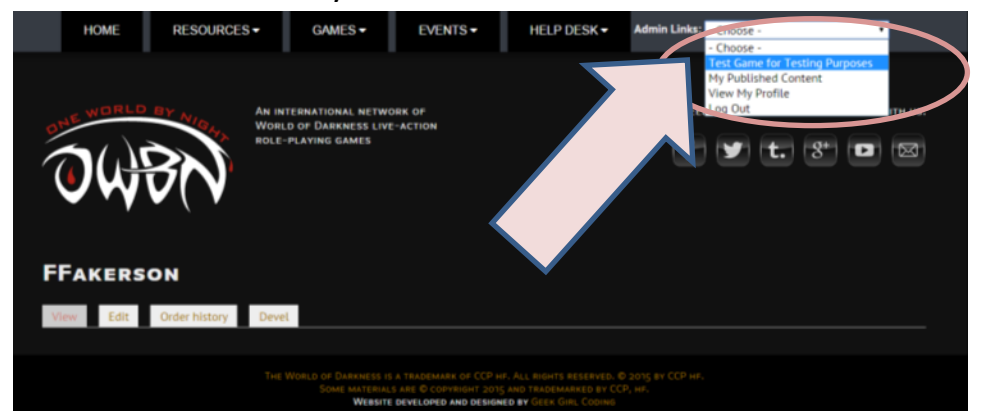

In the Screen that follows click on "Click here to pay chronicle dues (\$20)".
\*The Partial Chronicle dues option is available to permit two smaller installments, rather than a large lump sum. That can also be clicked on, to make a partial payment now and another payment later on in the year.

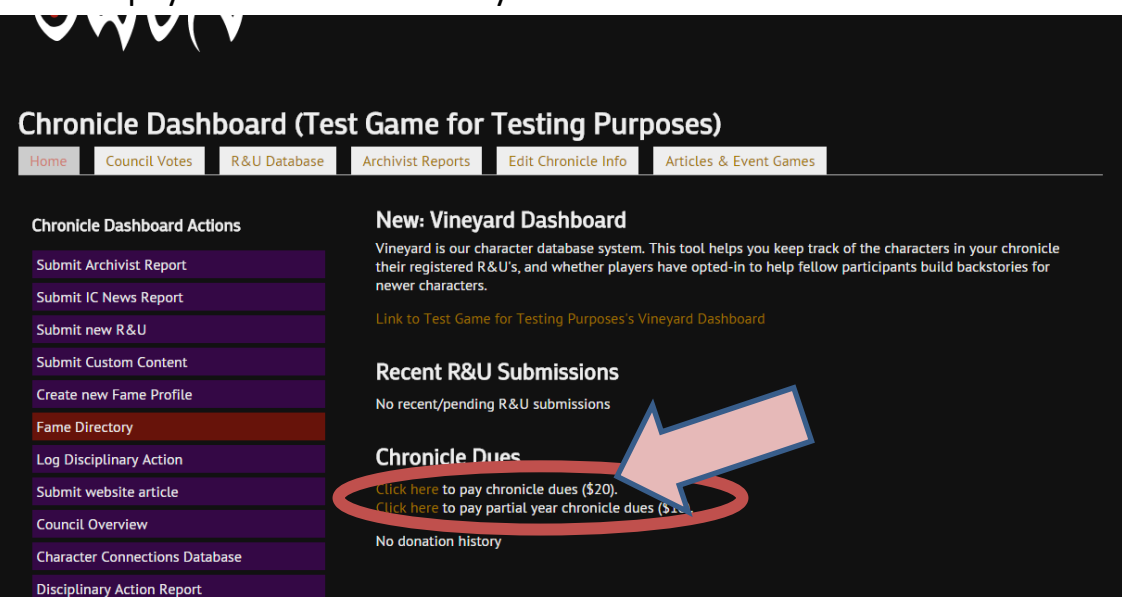

5. The following screen will appear.

| View Devel                                                                                                    |
|----------------------------------------------------------------------------------------------------|
| Effective from 2014 onwards, full member chronicles are required to pay dues of \$20/year                                                                                                    |
| From the Administrative Bylaws:                                                                                                    |
| 5. Finance                                                                                                    |
| C Dues and Allocation                                                                                                    |
| i. Dues shall be set at \$20 USD per chronicle per year. Dues will first be set aside for the yearly OWBN server and banking/paypal costs. Dues must be paid by January 31st of each calendar year.   |
| 1. Probationary chronicles are not required to pay dues if they are in their admissions process.                                                                                                    |
| a. When a chronicle becomes a full member of One World By Night, they are required to pay dues starting the subsequent calendar year.                                                                 |
| b. Chronicles placed on probation after already having achieved full membership in OWBN are still required to pay dues.                                                                               |
| 2. Altering overall dues requires a 2/3 majority vote.                                                                                                    |
| <ol><li>Council can discount dues for a single given chronicle due to extraordinary circumstances, international exchange difficulties, or similar reasons with a<br/>simple majority vote.</li></ol> |
| <ol><li>If a chronicle does not pay their annual dues and is not given a discount by Council, they will lose their full member status and become a probationary<br/>chronicle.</li></ol>              |
| <ul> <li>A loss of full member status caused by non-payment of dues will be reversed when the annual dues are paid or by a simple majority vote from<br/>Council.</li> </ul>                          |
| ii. If there is additional money remaining after the yearly server costs, additional revenue will be added to a Server Reserve fund.                                                                  |
| \$20.00                                                                                                    |
|                                                                                                    |
| 2015 V                                                                                                    |
| For Chronicle *                                                                                                    |
| - Select a value -                                                                                                    |
| Add to cart                                                                                                    |
|                                                                                                    |

6. Under the information regarding Dues taken from the Administrative Bylaws, select the Year that the dues will be paying for. Please make sure to choose the correct year.

|                     | chronicle.                                                                                                    |
|---------------------|----------------------------------------------------------------------------------------------------|
|                     | <ul> <li>A loss of full member status caused by non-payment of dues will be reversed wh<br/>Council.</li> </ul> |
| ii. If t            | there is additional money remaining after the yearly server costs, additional revenue will b                    |
| \$20.00             |                                                                                                    |
| Dues for Yea        | ar •                                                                                                    |
| Year *              |                                                                                                    |
| 2015 🔻              |                                                                                                    |
| 2014                |                                                                                                    |
| For 2015            |                                                                                                    |
| <sup>- 5</sup> 2017 | *                                                                                                    |
| 2018                |                                                                                                    |
| Ac 2019             |                                                                                                    |
| 2020                |                                                                                                    |
| 2021                | The World of Darkness is a trademark of CCP hf. All rights reserv                                               |
|                     | Some materials are © copyright 2015 and trademarked                                                             |

7. Next, choose your chronicle. Please type in the first few letters of your chronicle name, and then click on the chronicle in the list that appears below.

| <ul> <li>ii. If there is additional money remaining after the yearly server costs, additional revenue</li> <li>\$20.00</li> <li>Dues for Year</li> <li>Year</li> <li>2015 T</li> </ul> | Council.                                                        |                               |
|----------------------------------------------------------------------------------------------------|-----------------------------------------------------------------|-------------------------------|
| \$20.00<br>Dues for Year *<br>Year *<br>2015 *<br>For Chronicle *<br>* Select a value -                                                                                                | ii. If there is additional money remaining after the yearly ser | ver costs, additional revenue |
| Year * 2015  For Chronicle * - Select a value - test                                                                                                    | \$20.00                                                         |                               |
| - Select a value -                                                                                                    | Year *<br>2015 ▼                                                |                               |
| - Select a value -                                                                                                    | For Chronicle                                                   |                               |
| test                                                                                                    | - Select a value -                                              |                               |
|                                                                                                    | test Q                                                          |                               |
| Test Game for Testing Purposes                                                                                                    | Test Game for Testing Purposes                                  |                               |

8. Once the year and the Chronicle have been chosen and double checked, click on the button "Add to Cart".

| \$20.00                       |  |
|-------------------------------|--|
| Dues for Year                 |  |
| Year <sup>●</sup><br>2016 ▼   |  |
| For Chronicle                 |  |
| Test Game for Testing Purpose |  |
| Add to cart                   |  |
|                               |  |

 Once you click on "Add to Cart" The Message "One World by Night Chronicle Dues Added to your cart" will appear at the top of the screen.
 Click on the words "your cart" in that message.

| THE WORLD BY MICK                     | An international network of World<br>of Darkness live-action role-playing<br>games | Questions, feedback, or need help? Connect with us: |
|---------------------------------------|------------------------------------------------------------------------------------|-----------------------------------------------------|
| One World by Night Chronicle I        | Dues a ded to your cart                                                            |                                                     |
| View Devel                            |                                                                                    |                                                     |
|                                       |                                                                                    |                                                     |
| Effective from 2014 onwards, full mem | ber chronicles are required to pay dues of \$20/year                               |                                                     |
| From the Administrative Bylaws:       |                                                                                    |                                                     |
| 5. Finance                            |                                                                                    |                                                     |

10. Click on "Checkout". Please do not click on anything else on this screen.

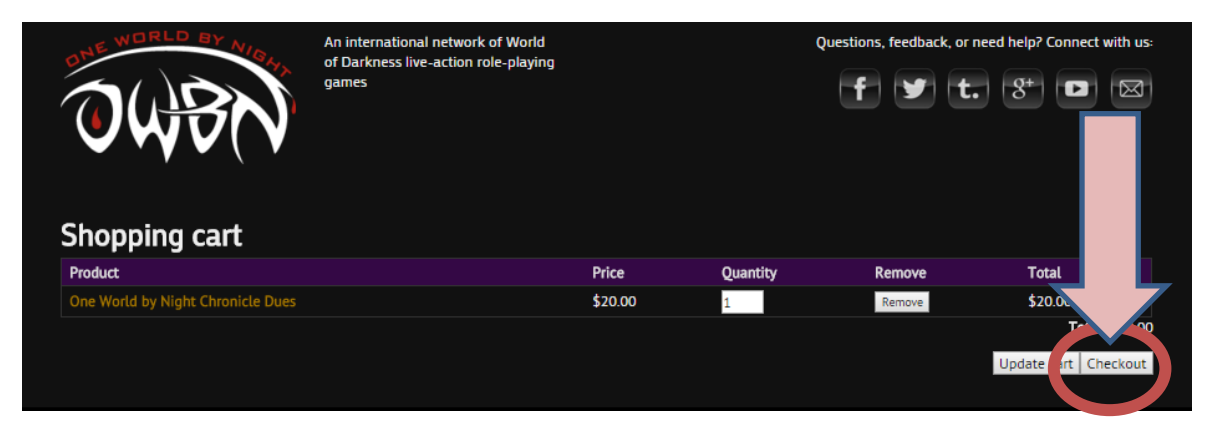

11. Fill out the billing information on the next screen. This information should match the information of the person **Paying** the dues..

Please remember **to wait a few moments after changing the country**, as the country change needs to update the options below (Brazil for example uses different address information).

**Do not** remove the checkmark next to "My Shipping information is the same as my billing information"

Click on "continue to next step".

| Checkout 2. Shipping 3. Review of                                                                                                    |                                             | ckout comptete                                    |                             |                       |
|----------------------------------------------------------------------------------------------------|---------------------------------------------|---------------------------------------------------|-----------------------------|-----------------------|
| Product                                                                                                    | Price                                       | Quantity                                          | Total                       |                       |
| Dne World by Night Chronicle Dues                                                                                                    | \$20.00                                     | 1<br>Order total                                  | \$20.00                     |                       |
| Ling Information                                                                                                    |                                             |                                                   | \$20.00                     |                       |
| untry                                                                                                    |                                             |                                                   |                             |                       |
| ll name                                                                                                    |                                             |                                                   |                             | USA                   |
| key Fakerson                                                                                                    |                                             |                                                   |                             | Information           |
| dress 1<br>3 Fake Street                                                                                                    |                                             |                                                   |                             | Information           |
| dress 2                                                                                                    |                                             |                                                   |                             |                       |
|                                                                                                    |                                             |                                                   |                             |                       |
| y State<br>ketown - None -                                                                                                    | ZIP code                                    |                                                   |                             |                       |
|                                                                                                    |                                             |                                                   |                             |                       |
| ipping information                                                                                                    |                                             |                                                   |                             |                       |
| and the same as my billion included and                                                                                                    |                                             |                                                   |                             |                       |
| and the same as my strang merination.                                                                                                    |                                             |                                                   |                             |                       |
|                                                                                                    |                                             |                                                   |                             |                       |
| ontinue to next step or incel                                                                                                    |                                             |                                                   |                             |                       |
| ontinue to next step for Incel                                                                                                    |                                             |                                                   |                             |                       |
| ontinue to next step of Incel                                                                                                    | r order 4. Payment 5. (                     | Checkout complete                                 |                             |                       |
| Intel Intel  | r order 4. Payment 5. (<br>Price<br>\$20.00 | Checkout complete<br>Quantity<br>1                | Total<br>\$20.00            |                       |
| Intel Intel  | rorder 4. Payment 5. (<br>Price<br>\$20.00  | Checkout complete<br>Quantity<br>1<br>Order total | Total<br>\$20.00<br>\$20.00 |                       |
| Intel on the second second sec | rorder 4. Payment 5. (<br>Price<br>\$20.00  | Checkout complete<br>Quantity<br>1<br>Order total | Total<br>\$20.00<br>\$20.00 |                       |
| entime to next step or incel                                                                                                    | rorder 4. Payment 5. (<br>Price<br>\$20.00  | Checkout complete<br>Quantity<br>1<br>Order total | Total<br>\$20.00<br>\$20.00 |                       |
| Interview of the series of the series of the | rorder 4. Payment 5. (<br>Price<br>\$20.00  | Checkout complete<br>Quantity<br>1<br>Order total | Total<br>\$20.00            |                       |
| Interview of the second second | rorder 4. Payment 5. 0<br>Price<br>\$20.00  | Checkout complete Quantity 1 Order total          | Total<br>\$20.00<br>\$20.00 |                       |
| Interview of the second second | rorder 4. Payment 5. (<br>Price<br>\$20.00  | Checkout complete Quantity 1 Order total          | Total<br>\$20.00<br>\$20.00 |                       |
| Interview of the second second | rorder 4. Payment 5. (<br>Price<br>\$20.00  | Checkout complete Quantity 1 Order total          | Total<br>\$20.00<br>\$20.00 | Brazil                |
| antinue to next step or incel  Checkout  Checkout  Check | rorder 4. Payment 5. (<br>Price<br>\$20.00  | Checkout complete Quantity 1 Order total          | Total<br>\$20.00<br>\$20.00 | Brazil<br>Information |
| antinue to next step or incel  Checkout  Checkout  Check | rorder 4. Payment 5. (<br>Price<br>\$20.00  | Checkout complete Quantity 1 Order total          | Total<br>\$20.00<br>\$20.00 | Brazil<br>Information |
| antinue to next step or incel  Checkout  Checkout  Check | rorder 4. Payment 5. (<br>Price<br>\$20.00  | Checkout complete Quantity 1 Order total          | Total<br>\$20.00<br>\$20.00 | Brazil<br>Information |
| antimue to next step or incel                                                                                                    | rorder 4. Payment 5. (<br>Price<br>\$20.00  | Checkout complete Quantity 1 Order total          | Total<br>\$20.00<br>\$20.00 | Brazil<br>Information |
| incel incel  | rorder 4. Payment 5. 0<br>Price<br>\$20.00  | Checkout complete Quantity 1 Order total          | Total<br>\$20.00<br>\$20.00 | Brazil<br>Information |

12. The message "no shipping rates found for your order" will appear. Click on "Continue to next step".

| The work of the second  | An intern<br>of Darkn<br>games | ational network of World<br>ess live-action role-playing |            | Questions, feedback, or need help? Connect |
|-------------------------|--------------------------------|----------------------------------------------------------|------------|--------------------------------------------|
| Shipping                |                                |                                                          |            |                                            |
| 1. Checkout             |                                | 3. Review order                                          | 4. Payment | 5. Checkout complete                       |
| Shipping service        | or your order. Please co       | ontinue the checkout process.                            |            |                                            |
| Continue to next step o | 50 back                        |                                                          |            |                                            |

The payment screen will appear. Confirm the information on the screen.
 The username and the billing/shipping information can be different. The person paying does not need their own user account.

| OWBN                                                                     | games                              |            | (f) 🗹 (              | . * • • |
|--------------------------------------------------------------------------|------------------------------------|------------|----------------------|---------|
| Review order                                                             |                                    |            |                      |         |
| 1. Checkout 2. Shipping                                                  |                                    | 4. Payment | 5. Checkout complete |         |
| leview your order before continuing.                                     |                                    |            |                      |         |
| Shopping cart contents                                                   |                                    |            |                      |         |
| Product                                                                  |                                    | Price      | Quantity             | Total   |
| One World by Night Chronicle Dues                                        |                                    | \$20.00    |                      | \$20.00 |
|                                                                          |                                    |            | Order total          | \$20.00 |
| Account Information                                                      |                                    |            |                      |         |
| Username<br>FFakerson<br>E-mail address<br>@gmail.com                    |                                    |            |                      |         |
| Billing Information                                                      |                                    |            |                      |         |
| Fakey Fakerson<br>123 Fake Street<br>Faketown, CA 90210<br>United States |                                    |            |                      |         |
| Shipping information                                                     |                                    |            |                      |         |
| Fakey Fakerson<br>123 Fake Street<br>Faketown, CA 90210<br>United States |                                    |            |                      |         |
| Payment                                                                  |                                    |            |                      |         |
| Cheque                                                                   |                                    |            |                      |         |
| PayPal - pay securely without s Includes:                                | sharing your financial information |            |                      |         |

- 14. There are two payment options.
  - a. If choosing "Cheque" Click on Cheque and then click on "continue to next step".

| e Cheque                                                                                                    |  |
|----------------------------------------------------------------------------------------------------|--|
| PayPal - pay securely without sharing your financial information Includes:      Example 2 2 2 2 2 2 2 2 2 2 2 2 2 2 2 2 2 2 2 |  |
| Continue to next step of Go back                                                                                              |  |

You will get the confirmation message that the Cheque option has been received, and more instructions will be emailed to you for sending a cheque through the mail.

b. If Choosing Paypal Click on "Paypal" and then click on "Continue to next step".

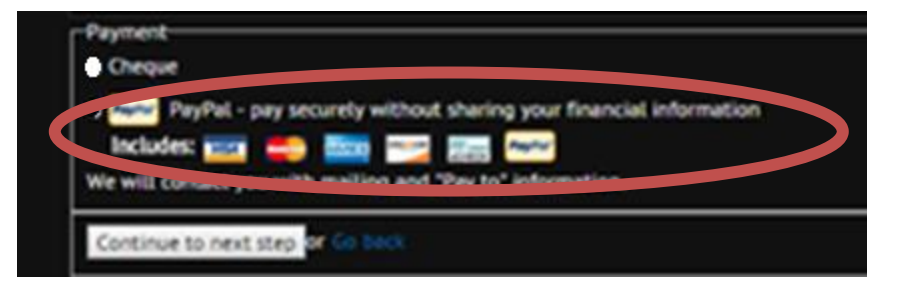

You will be redirected to the Paypal website to process the payment.

| Your order summa                                                                                      | wy .    |                                                                                                    |          |
|----------------------------------------------------------------------------------------------------|---------|----------------------------------------------------------------------------------------------------|----------|
| Ceargine                                                                                              | Annat   | - Pay with my PayPal account                                                                                                    | PayPal # |
| (Point 722) at One World, Te (Sub1<br>Inter price 102000<br>Options: Product visual: 1<br>Guardig: 1  | 122.08  | Log in this processed to complete the purchase                                                                                                    |          |
| Rent fortal                                                                                           | \$45.00 | ParParassent                                                                                                    |          |
| PayPal Archae Rolect<br>in eligible patchase ( <u>See arlan</u><br>ling around the worst with confide | 64<br>  | Construction of the second of the second of the secon |          |

Once the payment has been processed, you will be emailed a confirmation message.